Webcat Plus 利用ガイド 本や雑誌の所在検索

●Webcat Plus の使い方

Webcat Plus では、検索した本や雑誌を所蔵している大学図書館がわかります。

「連想検索機能」では、思いつく言葉や単語を入力します。文章でも構いません。 入力後、「この文章で検索する」をクリックすると、本や雑誌の一覧がでます。

ほしい資料が既に特定されている場合は、「一致検索」を選びます。 単語を入力後、「検索する」をクリックします。

これらの検索結果一覧から選んだ本をクリックすると、その本の詳細がわかります。

さらに、「この本を所蔵する大学図書館」をクリックすると、その本を所蔵している大学図 書館がわかります。

その後は、近隣の図書館であれば直接出向いたり、あるいは、相互貸借や文献複写を本学図書館経由で依頼したりします。

こうして、自分のほしい本、読みたい雑誌にたどり着いていきます。